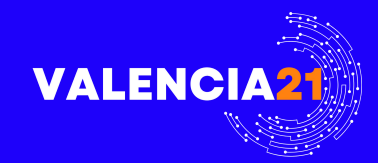

# Schritt-fur-Schritt

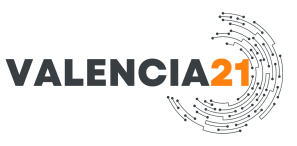

# Vorweg zu beachten:

Beim Erstellen des spanischen "certificado digital" (der ACCV) sind insbesondere folgende Punkte zu beachten:

## 1. Frist von zwei Wochen

Ab dem Zeitpunkt, an dem Sie Ihren PRU-Code (den 10-stelligen Code) erhalten haben, haben Sie **zwei Wochen Zeit**, um das Zertifikat zu generieren. Verpassen Sie diesen Zeitraum, wird der Code ungültig und Sie müssen einen neuen beantragen.

## 2. Genaues Eingeben des Codes

Der Code besteht aus Groß- und Kleinbuchstaben sowie Ziffern und umfasst 10 Zeichen. Achten Sie darauf, ihn exakt einzugeben. Sie haben **maximal drei Versuche**, um den Code korrekt einzugeben. Bei einem dritten Fehlschlag verfällt der Code ebenfalls, und Sie müssen einen neuen beantragen.

## 3. Gleicher Browser und Rechner

Es ist sehr wichtig, die Zertifikatserstellung auf demselben Rechner (und mit demselben Browser) durchzuführen, auf dem Sie ursprünglich den Antrag gestellt bzw. den Code angefordert hast. Das hängt damit zusammen, dass beim Antrag in der Regel ein Schlüsselpaar im Browser oder Betriebssystem erzeugt wird, auf das bei der Zertifikatsgenerierung zurückgegriffen wird.

## 4. Anleitung auf der Website befolgen

In dem Dokument ist ein Link angegeben (z. B. https://genera.accv.es/...), über den Sie den Zertifizierungsprozess starten. Halte dich genau an die dort beschriebenen Schritte.

## 5. Zertifikat sicher aufbewahren

Sobald das Zertifikat erfolgreich generiert ist, sollten Sie es sicher speichern oder exportieren (falls möglich), da es Ihre digitale Identität im Netz repräsentiert. Ein Verlust kann bedeuten, dass Sie erneut durch den Beantragungsprozess müssen.

### 6. Neubeantragung bei Problemen

Läuft die Frist ab, geben Sie den Code dreimal falsch ein oder haben Sie sonstige technische Probleme, müssen Sie den Prozess über einen neuen Antrag (also einen neuen PRU-Code) von vorne beginnen.

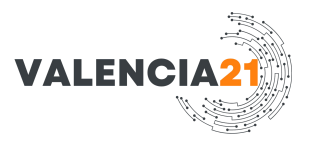

# Haftungsausschluss:

Diese Anleitung wurde mit größter Sorgfalt erstellt, jedoch können sich behördliche Verfahren und Anforderungen jederzeit ändern.

Es wird keine Gewähr für die Aktualität, Vollständigkeit oder Richtigkeit der Informationen übernommen. Bitte prüfen Sie offizielle Quellen, bevor Sie die beschriebenen Schritte durchführen. Die Nutzung erfolgt auf eigene Verantwortung.

Falls Sie veraltete oder fehlerhafte Informationen entdecken, freue ich mich über einen Hinweis zur Aktualisierung.

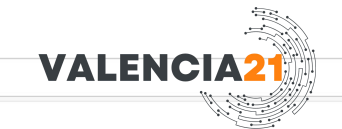

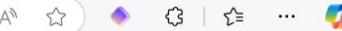

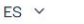

Agencia de Tecnología y Certificación Electrónica

;AYUDA? CONTACTA

# Generación del certificado digital en fichero

NIF/NIE:

# 1. Geben Sie hier Ihre NIE ein

Código:

LIMPIAR FORMULARIO

2. Geben Sie hier den Code (Código de Generación de Certificados de Ciudadano) ein, Recuerda que dispones de 3 intentos para envigr el código correcto. den Sie ausgehändigt bekommen haben. Sie haben max. 3 Versuche

AUTENTICAR CÓDIGO

- 3. Anklicken

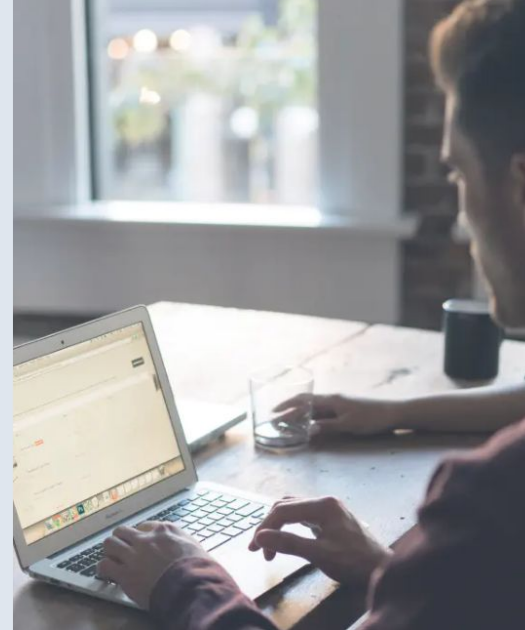

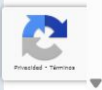

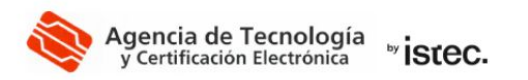

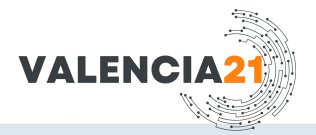

#### ¿AYUDA? CONTACTA

# Generación del certificado digital en fichero

Información de la petición

Tus certificados se van a generar con la información que se muestra a continuación.

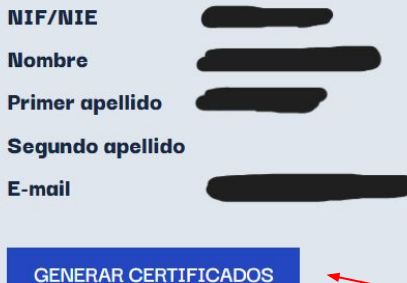

1. Hier erscheinen die Daten (NIE, Namen, Nachnamen, E-Mail), die man schon für die NIE angegeben hat

#### ENERAR CERTIFICADOS

2. Anklicken

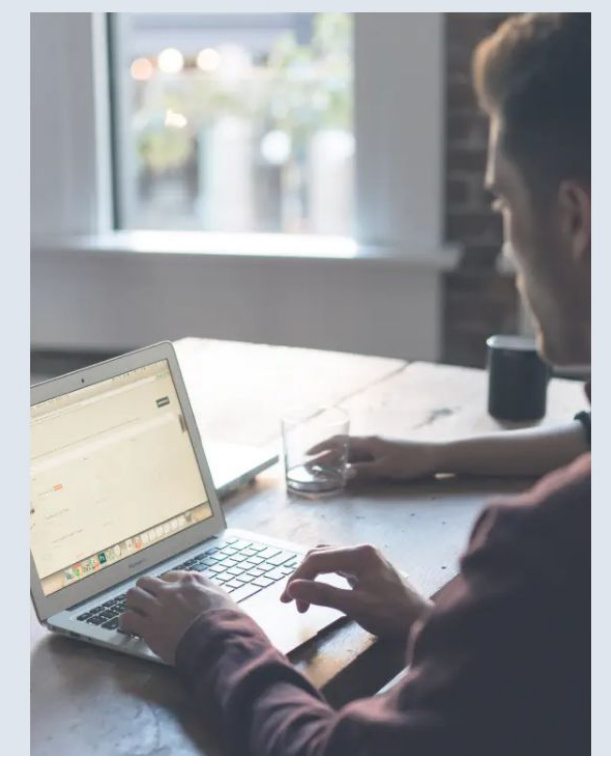

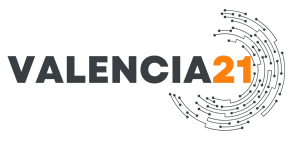

1. Wählen Sie die PIN, mit der Sie Ihr Zertifikat verwenden können.

#### ← C ( ∴ https://genera.accv.es/apsc/frontal/paso2.htm

(\*) Aus Sicherheitsgründen muss die PIN zwischen 10 und 20 Zeichen lang sein und zwingend sowohl Zahlen als auch Buchstaben enthalten. Wir empfehlen Ihnen, Groß- und Kleinbuchstaben sowie einige Sonderzeichen einzufügen. ×

# Elige el PIN que te permitirá utilizar su certificado.

CERRAR

PIN(\*):

**REPITE PIN:** 

(\*) Por motivos de seguridad el PIN debe tener entre 10 y 20 caracteres, conteniendo obligatoriamente tanto números como letras. Te aconsejamos que incluiyas mayúsculas y minúsculas, así como algunos caracteres especiales.

CONTINUAR

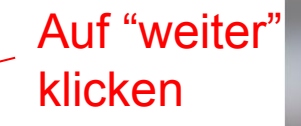

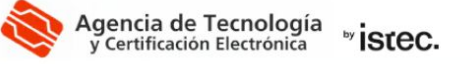

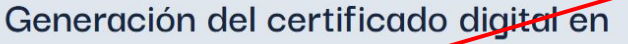

fichero

# Download der Certificado Digital- Datei

| u certificado: | DESC |
|----------------|------|
| PINI           | VFR  |

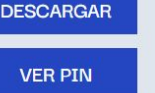

# Erstellung des digitalen Zertifikats als Datei

- Ihr Zertifikat: [HERUNTERLADEN]
- PIN: [PIN ANZEIGEN]

VALENCI

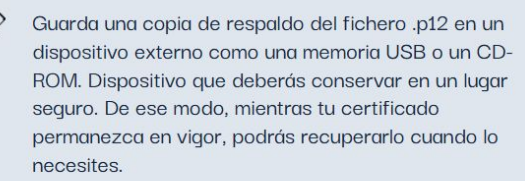

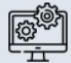

Aun no has instalado el certificado. Para hacerlo sigue las instrucciones que puedes encontrar en este enlace: https://www.accv.es/manuales-y-quias/.

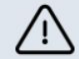

Si sales de esta página sin descargar tu certificado éste se perderá para siempre sin posibilidad de recuperarlo. Por favor, descarga tu certificado ahora si todavía no lo has hecho. Sichern Sie eine Kopie der Datei (.p12) auf einem externen Medium, z. B. einem USB-Stick oder einer CD-ROM. Bewahren Sie dieses Medium an einem sicheren Ort auf. Solange Ihr Zertifikat gülti ist, können Sie es bei Bedarf wiederherstellen.

Q ... \$ X

Descargas

Abrir archivo

Ver más

▲ Sie haben das Zertifikat noch nicht installiert.
▲ Wenn Sie diese Seite verlassen, ohne Ihr Zertifikat herunterzuladen, wird es für immer verloren gehen, ohne Möglichkeit einer Wiederherstellung. Bitte laden Sie Ihr Ze jetzt herunter, falls Sie es noch nicht getan haben.

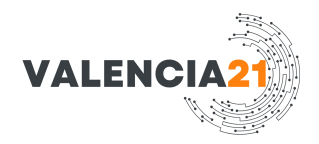

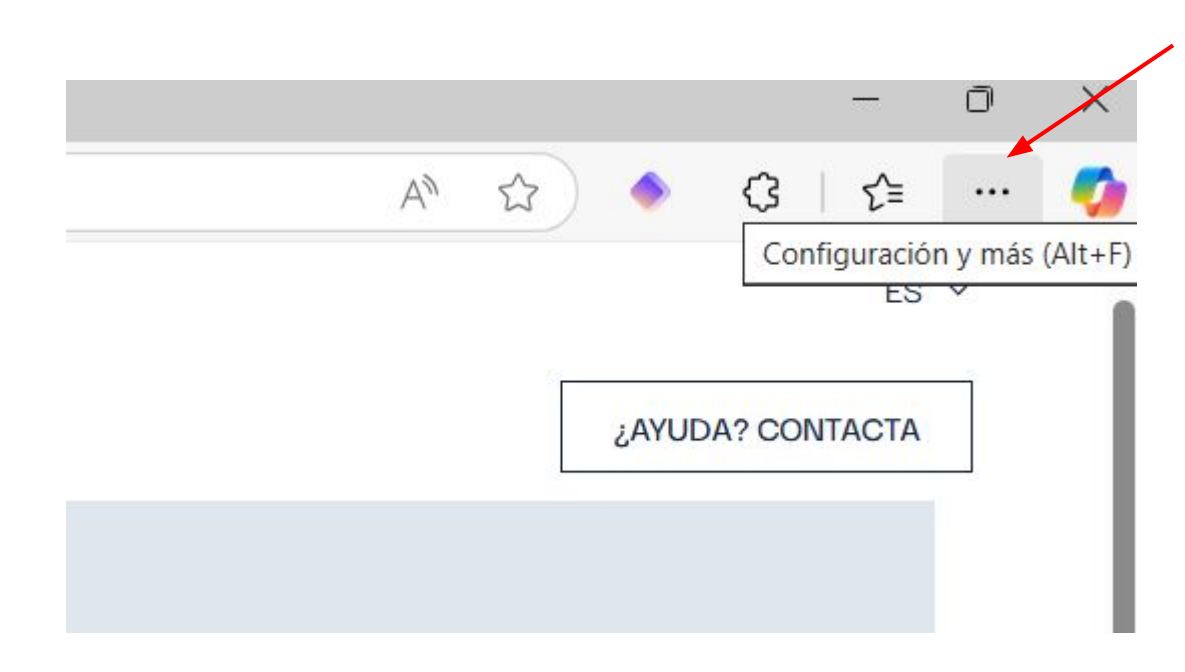

Zum Installieren des Certificado Digital oben rechts die drei Punkte beim Microsoft Edge Browser anklicken.

|                          | $\sim$                 | $\sim$     |      | ~      | L-       |   |
|--------------------------|------------------------|------------|------|--------|----------|---|
|                          | Nueva pestaña          |            |      |        | Ctrl+T   |   |
|                          | Nueva ventana          |            |      |        | Ctrl+N   |   |
| C.                       | Nueva ventana InPriva  | te         |      | Ctrl+N | √layús+N |   |
|                          | Zoom                   |            | —    | 100 %  | +        | 2 |
| ₹≦                       | Favoritos              |            |      | Ctrl+N | √layús+O |   |
| Ē                        | Colecciones            |            |      | Ctrl+I | Mayús+Y  |   |
| 5                        | Historial              |            |      |        | Ctrl+H   |   |
| 0                        | Compras                |            |      |        |          |   |
| $\underline{\downarrow}$ | Descargas              |            |      |        | Ctrl+J   |   |
| B                        | Aplicaciones           |            |      |        |          | • |
| ß                        | Extensiones            |            |      |        |          |   |
| ~~                       | Aspectos esenciales de | el explora | ador |        |          |   |
| Ø                        | Imprimir               |            |      |        | Ctrl+P   |   |
|                          | Dividir pantalla       |            |      |        |          |   |
| ( <del>ഗ്</del> സ)       | Captura de pantalla    |            |      | Ctrl+  | Mayús+S  |   |
| තී                       | Buscar en la página    |            |      |        | Ctrl+F   |   |
|                          | Más herramientas       |            |      |        |          | • |
| द्धि                     | Configuración          |            |      |        |          |   |
| ?                        | Ayuda y comentarios    |            |      |        |          | • |
|                          | Cerrar Microsoft Edge  |            |      |        |          |   |
|                          |                        |            |      |        | _        | _ |

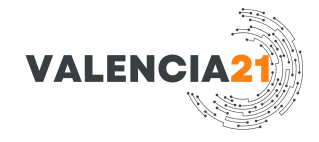

Klick auf "Configuración", bzw. "Einstellungen".

# Configuración

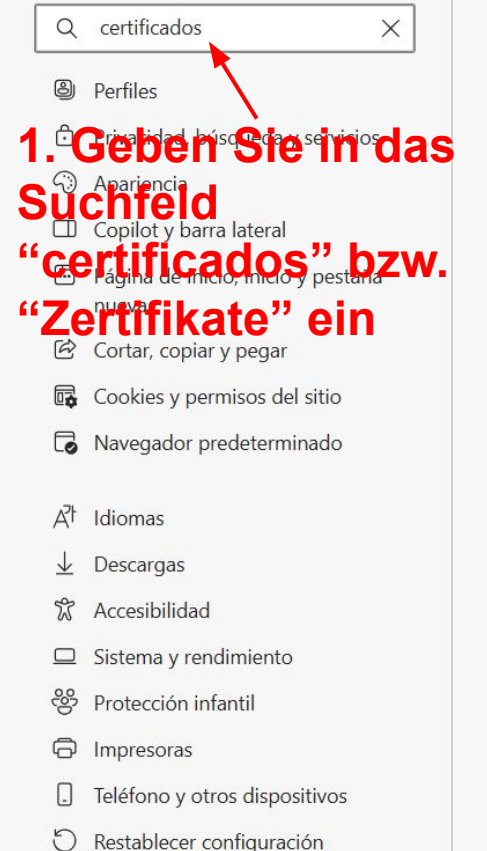

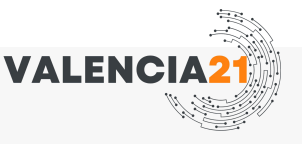

Administrar la configuración de seguridad de Microsoft Edge

Seguridad

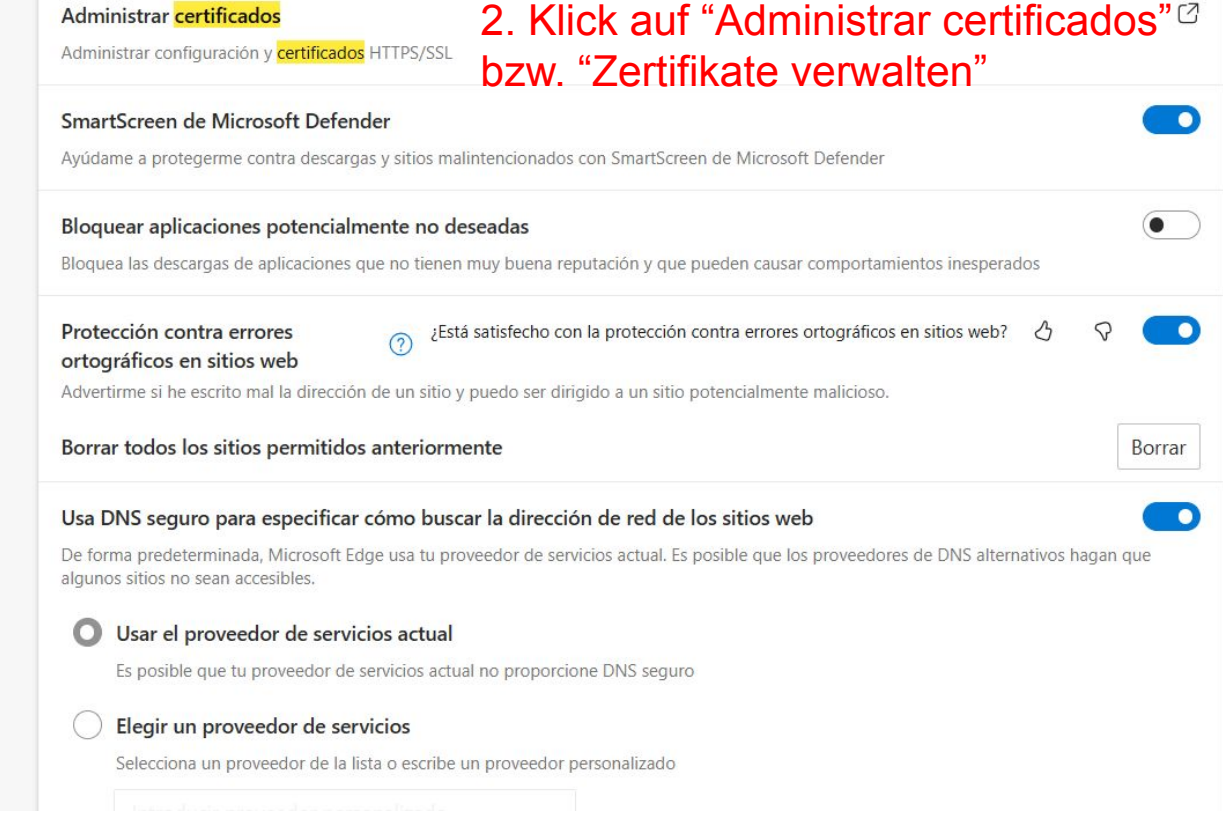

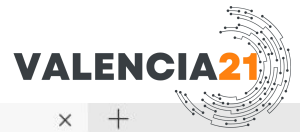

3

| Certificados                                                                                      | × × +                                                                                                    |           |
|---------------------------------------------------------------------------------------------------|----------------------------------------------------------------------------------------------------|-----------|
| Propósito planteado: <todos></todos>                                                              | v l                                                                                                    |           |
| Personal Otres personas Entidades de certificación intermedias Entidades de certificac            | d       a configuración de seguridad de Microsoft Edge                                                                                                 |           |
|                                                                                                   | ar <mark>certificados</mark><br>configuración y <mark>certificados</mark> HTTPS/SSL                                                                    | Ø         |
| Importar Exportar Quitar Opciones avanzadas                                                       | en de Microsoft Defender<br>protegerme contra descargas y sitios malintencionados con SmartScreen de Microsoft Defender                                | D         |
| Propósitos anteados del certificado<br><todos> "Importar" oder<br/>"Importar" apicipiotos</todos> | plicaciones potencialmente no deseadas<br>descargas de aplicaciones que no tienen muy buena reputación y que pueden causar comportamientos inesperados | $\supset$ |
| Importieren anklicke<br>Cerrar                                                                    | Contra errores<br>s en sitios web<br>Trme si he escrito mal la dirección de un sitio y puedo ser dirigido a un sitio potencialmente malicioso.         | D         |
| A <sup>7</sup> t Idiomas Borrar                                                                   | todos los sitios permitidos anteriormente                                                                                                    | ar        |
| ↓     Descargas       ℃     Accesibilidad       De form                                           | NS seguro para especificar cómo buscar la dirección de red de los sitios web                                                                           | D         |

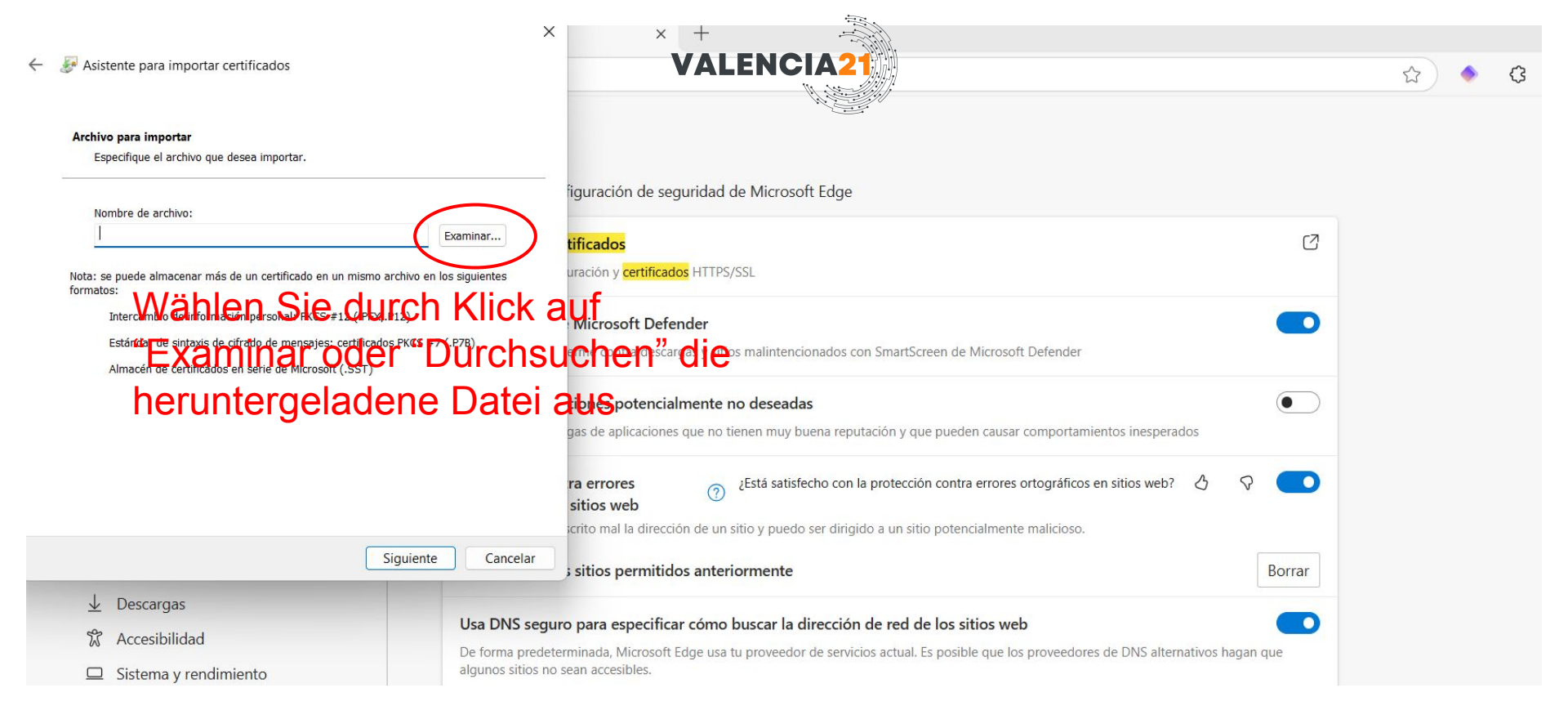

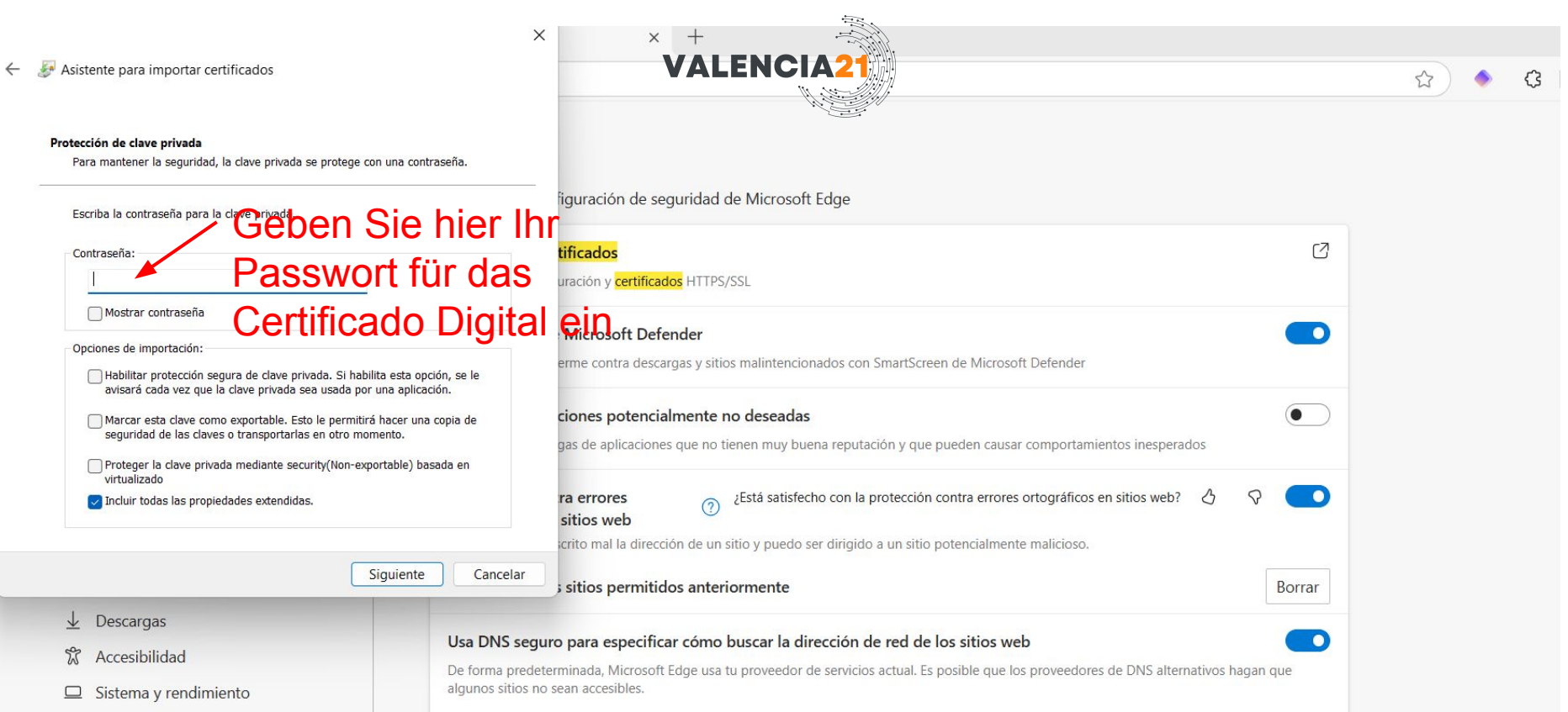

Usar el proveedor de servicios actual

Es posible que tu proveedor de servicios actual no proporcione DNS seguro

- Protección infantil
- G Impresoras

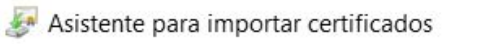

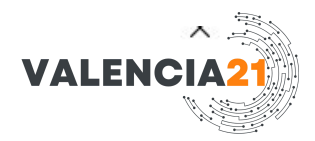

#### Protección de clave privada

Para mantener la seguridad, la clave privada se protege con una contraseña.

Escriba la contraseña para la clave privada.

Contraseña:

Mostrar contraseña

Opciones de importación:

- Habilitar protección segura de clave privada. Si habilita esta opción, se le avisará cada vez que la clave privada sea usada por una aplicación.
- Marcar esta clave como exportable. Esto le permitirá hacer una copia de seguridad de las claves o transportarlas en otro momento.
- Proteger la clave privada mediante security(Non-exportable) basada en virtualizado
- Incluir todas las propiedades extendidas.

# 1. Diese beiden Optionen sollten "markiert" sein.

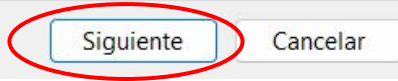

2. "Siguiente", bzw. "Weiter" klicken

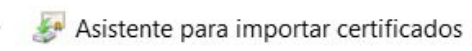

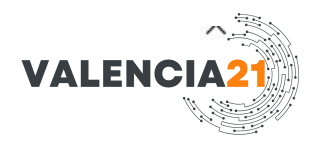

#### Almacén de certificados

Los almacenes de certificados son las áreas del sistema donde se guardan los certificados.

Windows puede seleccionar automáticamente un almacén de certificados; también se puede especificar una ubicación para el certificado.

Seleccionar automáticamente el almacén de certificados según el tipo de certificado

Colocar todos los certificados en el siguiente almacén

Almacén de certificados:

Personal

Examinar...

1. In diesem Fall ist der voreingestellte Speicherort **"Personal"** (Persönlich) der richtige Speicherort für persönliche Zertifikate.

2. Dann "Siguiente", bzw. "weiter" Siguiente Cancelar

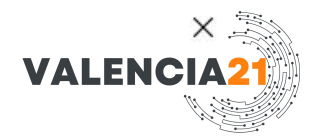

-

# Finalización del Asistente para importar certificados

Se importará el certificado después de hacer clic en Finalizar.

| Almacén de certificados seleccionado por el usuario | Personal |  |
|-----------------------------------------------------|----------|--|
| Contenido                                           | PFX      |  |
| Nombre de archivo                                   |          |  |
|                                                     |          |  |
|                                                     |          |  |
|                                                     |          |  |
|                                                     |          |  |
|                                                     |          |  |

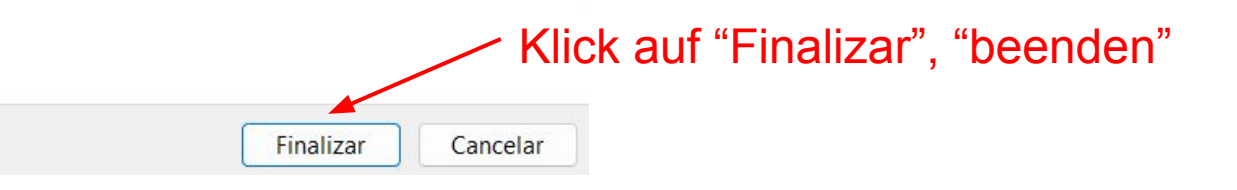

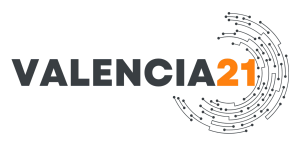

# Überprüfen, ob das Zertifikat korrekt installiert ist:

# In Windows:

- 1. Öffnen Sie die Zertifikatsverwaltung:
  - Drücken Sie Windows-Taste + R, geben Sie certmgr.msc ein, und drücken Sie Enter.
- 2. Gehen Sie zum Bereich Persönlich > Zertifikate.
  - Hier sollte Ihr neues Zertifikat sichtbar sein. Es wird mit Ihrem Namen oder der Organisation angezeigt.
- 3. Prüfen Sie das Ablaufdatum:
  - Klicken Sie doppelt auf das Zertifikat und stellen Sie sicher, dass das Gültigkeitsdatum korrekt ist.

# In Ihrem Browser (Edge/Chrome):

- 1. Öffnen Sie die Einstellungen  $\rightarrow$  Datenschutz, Suche und Dienste  $\rightarrow$  Zertifikate verwalten.
- 2. Unter **Persönlich** sollte das Zertifikat ebenfalls sichtbar sein.